تهیه کننده و ارائه دهنده : سجاد حیدری بازرس انجمن صنفی حسابداران استان تهران عضو انجمن حسابداران خبره ایران

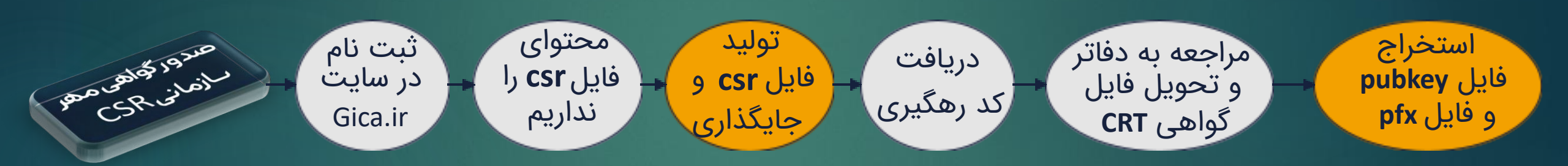

مراحل اخذ گواهی امضای الکترونیک جهت تکمیل عضویت در سامانه مودیان

## ساخت گواهی CSR

۱- در مرورگر سرویس <mark>CSR</mark> را سرچ بزنید و وارد یکی از سایت های کمکی شوید

۲- اطلاعات مورد نیاز را تکمیل نمایید و گزینه تولید CSR را بزنید.

📥 دریافت فایل کا

۳- سه فایل کلید عمومی ، کلید خصوصی و CSR را دانلود کنید. **نکته مهم : حتما فایل ها ذخیره شود و یکبار اینکار انجام شود** 

X

اطلاعات گواهی صادر شده

📥 دریافت فایل کلید عمومی

Public key:

-----BEGIN PUBLIC KEY-----

MIIBIjANBgkqhkiG9w0BAQEFAAOCAQ8AMIIBCgKCA

QEAnz73VXzdp+tX6ddkkWu9TX3nJuvn9d45uwdJul

hBjLKHt8tlr13jcx+UeaOBB6GE10Vb3UO3T4cr7CASW XuWGSoMst1uH6c01po+PvMXgMVgWlgrZubkNv5T

L7iOISIUddL7gUC+nvtl4MgwZQomTxLQ6aAZxGtjbc 2m54zkewB7JMW/INWjykW0OCBIYdAY1oGRMi4yB8 qDA1OrbMnkKNfP7D63425Xm20+xNGINBUJbJYjRg

/yeNQzuVVP4IpdFN/JEzgbxHp4nv0DKeSzfc67uhLU8

rg+JMtHeCixqJZJ3475jDaQ5pPEbjUwe+LHXJjKJ8hSr wB1Mr7zPIctuQIDAQAB-----END PUBLIC KEY-----

|                 | و شخص حقوقی وابسته به غیر دولت | BEGIN CERTIFICATE REQUEST<br>MIIDAzCCAesCAQAwgb0xJzAIBgNVBAMMHnJha<br>GF2YXJkbW9oYXNIYnJhc3RhYWsg                                                                                       | BEGIN PRIVATE KEY<br>MIIEvQIBADANBgkqhkiG9w0BAQEFAASCBKcwgg<br>SjAgEAAoIBAQCfPvdVfN2n61fp                                                                                           |
|-----------------|--------------------------------|----------------------------------------------------------------------------------------------------|----------------------------------------------------------------------------------------------------|
| نام عمومی:      | دولتی/غیردولتی:                | W1N0YW1wXTEUMBIGA1UEBRMLMTQwMDg3M<br>TY1MzExGTAXBgNVBAoMEE5vbi1Hb3Zl<br>cm5tZW50YWwxKzApBgNVBAsMItix2YfYp9mI2LH<br>YryDZhdit2KfYs9ioINix2LPY                                            | 12SRa71Nfecm6+f13jm780m4iEGMsoe3y2WvXe<br>NzH5R5o4EHoYTXRVvdQ7dPhyvs<br>IBJZe5YZKgyy3W4fpzTWmj4+8xeAxWBaWCtm5u<br>Q2/IMvul6VIhR10vuBQL6e+0jg                                        |
|                 | Non-Governmental               | qtin2qkxCzAJBgNVBAYTAkISMScwJQYJKoZIhvcN                                                                                                    | yrBICiZPEtDpoBnEa2NtzabnjOR7AHskxb8g1aPKR                                                                                                    |
| پست الکترونیکی: | شناسه/کد ملی:                  | M0B5YWhvby5jb20wggEiMA0GCSqGSlb3DQEBA<br>QUAA4IBDwAwggEKAoIBAQCfPvdV<br>fN2n61fp12SRa71Nfecm6+f13jm7B0m4iEGMsoe<br>3y2WvXeNzH5R5o4EHoYTXRVvd<br>O7dPhvyslBIZe5YZKavy3W4fp2TWmi4+8xeAxWB | UGtsyeQo18/sPfjblebJT7E0Yg0FQisliNGD/J41DC<br>5VU/gil0U38kTOpvEenie<br>/QMp5LN9zru6EtTyuD4ky0d4KLGolknfjvmMNpD<br>mk8RuNTB74sdcmMonyFKvAHUy<br>vM+Vv25AaMBAAECagEAET7kv8ShHmhr4va6h |
|                 |                                | aWCtm5uQ2/IMvul6VlhR10vuB<br>QL6e+0jgyrBICiZPEtDpoBnEa2NtzabnjOR7AHskx<br>b8g1aPKRbQ4IEhh0BjWgZEy                                                                                       | V6Y3zg2loinX0EClwr9DOTWTeog<br>Mn3Fusg3SQHYMPoBal8ST/gRcz7vhqyx2UpDxD<br>UzECU65F3ZBxM+VcLT543Qcv7m                                                                                 |
| عنوان شرکت:     | نقش/سمت:                       | LjiHyoMDU6tsyeQo18/sPrfjblebbT7E0Yg0FQlsliN<br>GD/J41D05VU/gil0U38kT<br>OpvEenie/QMp5LN9zru6EtTyuD4ky0d4KLGolknfjv<br>mMixDmk89uNT874cdcmMon                                            | WuV2YkDMePYxnefyRBMw+sght+3thPyPFZKEa0<br>7mH6VrYqCfuU+AiW+32SvIg+jB<br>40qXtRfWL6Kjo+BPSh797bRc5KGpPsuU3DWF99<br>Hbucc57ViTI/BenkbAV/3/Kma_1                                       |
|                 |                                | دریافت فایل CSR                                                                                                    | دریافت فایل کلید خصوصی                                                                                                    |
| بازگشت به سایت  | توليد CSR                      | تابيد                                                                                                    |                                                                                                    |

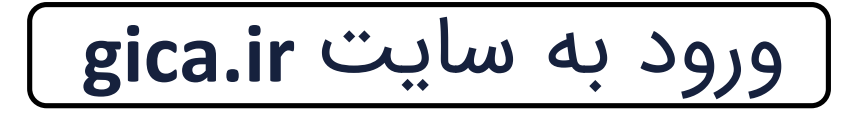

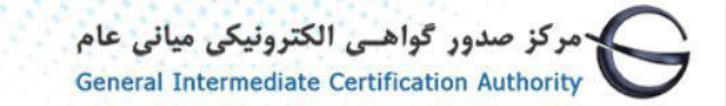

صفحه اصلی درباره ما 💌 اطلاعیه ها خدمات 💌 مخزن 💌 دانلود 🕺 ثبت نام گواهی 💌 گزارشات 👻 پشتیبانی 💌

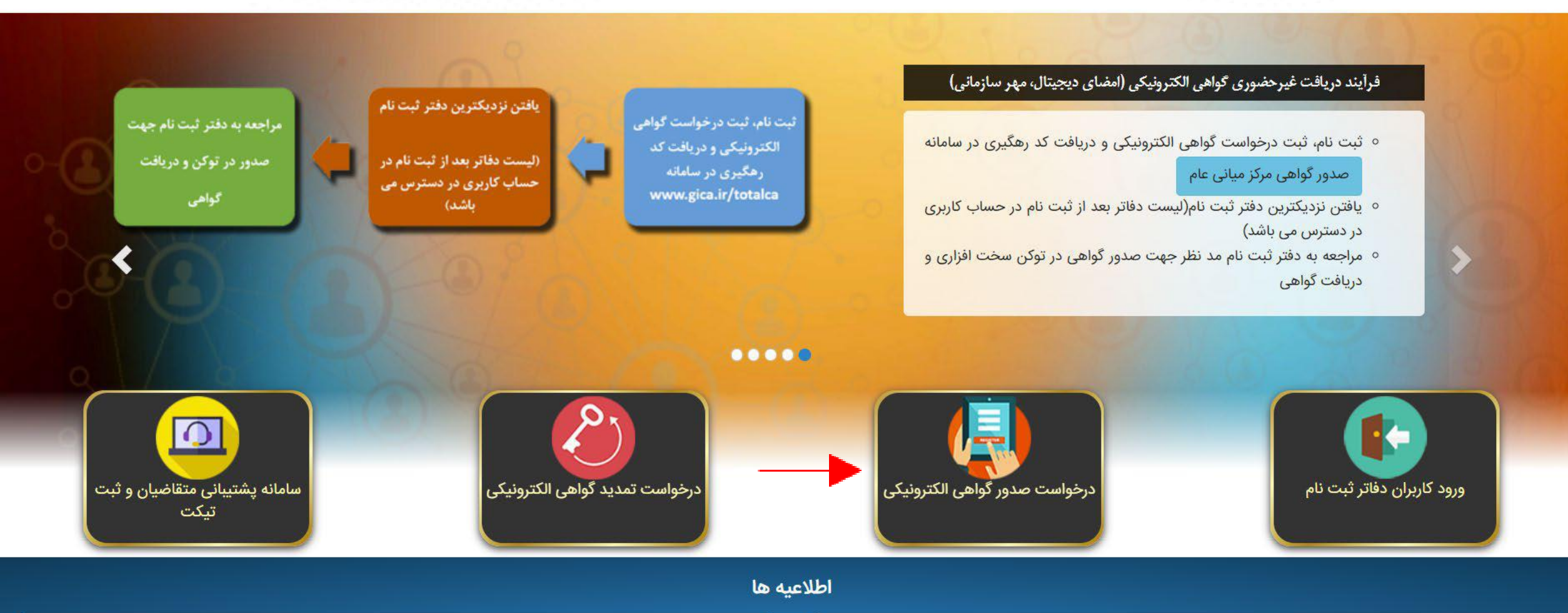

嘗

مهما

راه اندازی سامانه ثبت تیکت های پشتیبانی

ورود به بخش ثبت نام

## **General Intermediate Certification Authority**

وزارت منعت معدن وتجارت

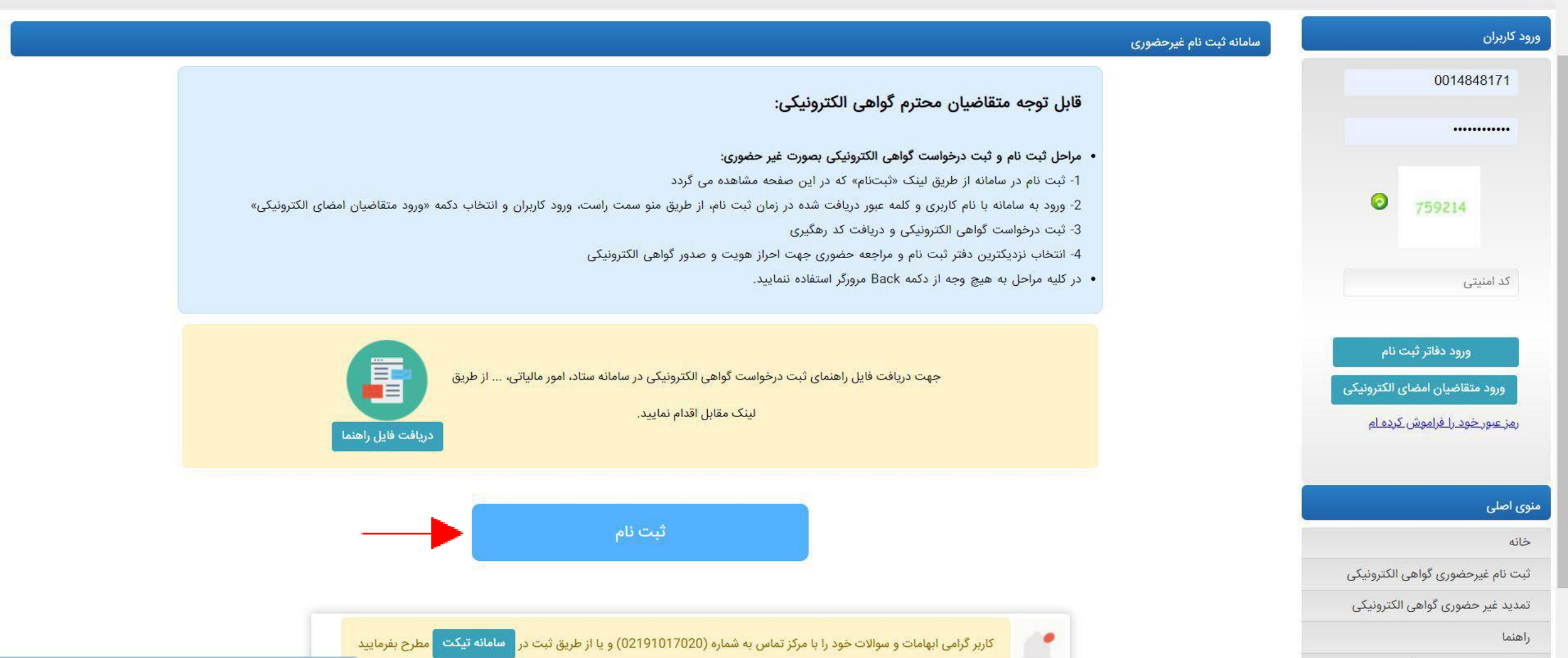

| ₩<br>sussensch  | واهـى الكترونيكى ميانى عام | مركز صدور گو<br>بدانش بان اشال آذين |
|-----------------|----------------------------|-------------------------------------|
|                 |                            | onty                                |
| 3 تكميل اطلاعات | 2 دریافت رمز یکبار مصرف    | احراز هویت                          |
|                 |                            | اطلاعات هویتی                       |
|                 |                            | توجه: موارد ستاره دار الزامی است.   |
|                 | ~                          | ملیت: 🔸                             |
|                 |                            | کدملی (نام کاربری) 🔭                |
|                 |                            | * تاريخ تولد                        |
|                 |                            | * کد پستی دہ رقمی                   |
|                 |                            |                                     |
|                 |                            | * تلفن همراه                        |

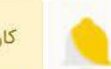

ورود به بخش کاربران / دفاتر ثبت نام

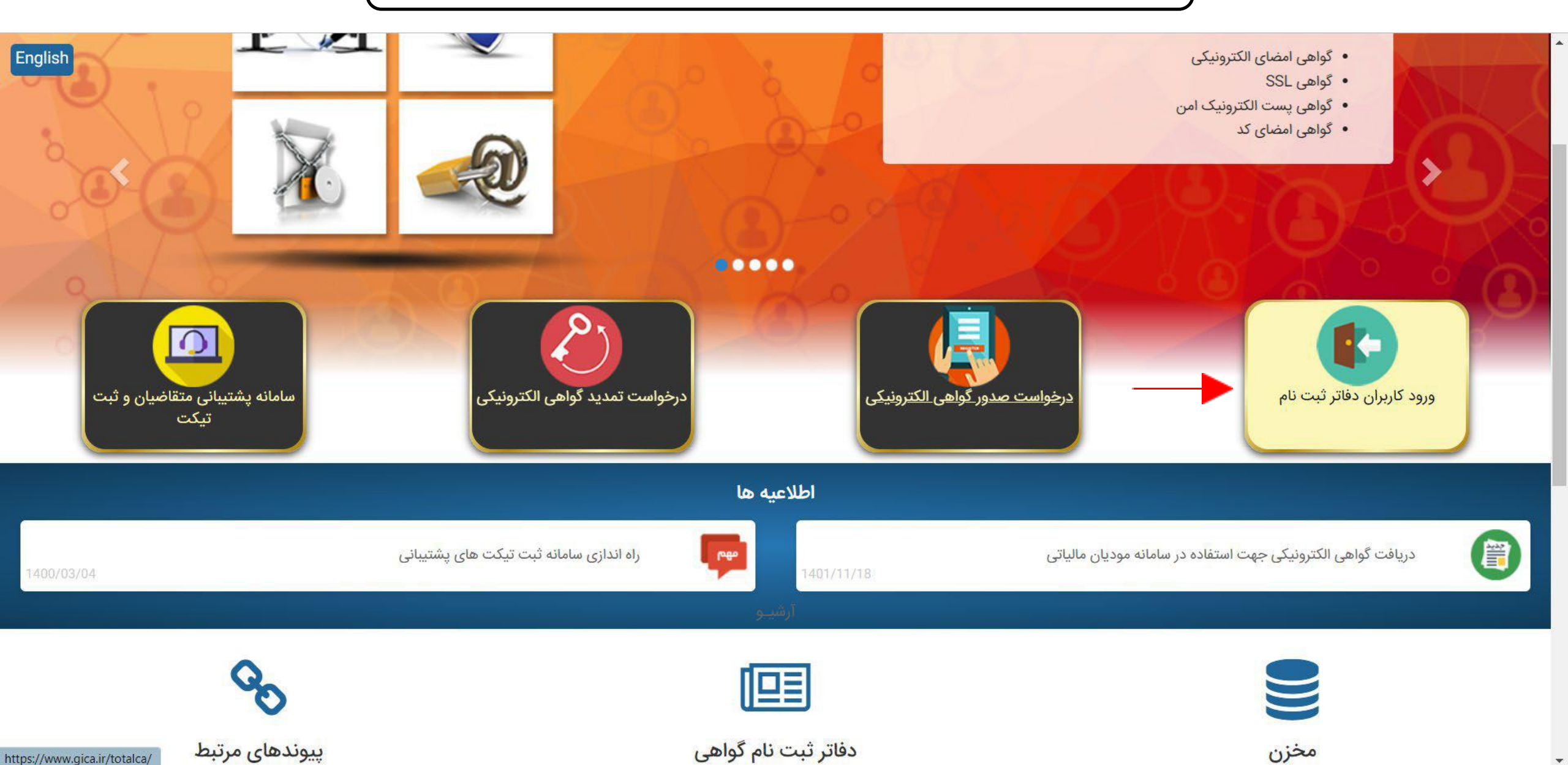

وارد کردن نام کاربری و کلمه عبور و انتخاب گزینه ورود متقاضیان

مركز صدور گواهـى الكترونيكى ميانى عام

## **General Intermediate Certification Authority**

المورى العدى لدان مركز توسد وتمارت الممرديكى به منست معد از و تماريت

|                                                                      |                                                                                                    | ورود کاربران                                                             |
|----------------------------------------------------------------------|----------------------------------------------------------------------------------------------------|--------------------------------------------------------------------------|
|                                                                      |                                                                                                    | 0014848171                                                               |
|                                                                      | کاربر گرامی؛<br>ابهامات و سوالات خود را با مرکز تماس به شماره 02191017020 و یا از طریق ثبت در <sup>سامانه تیکت</sup> مطرح بفرمایید<br>لطفا جهت اتصال به سامانه ثبت تیکت، از مروگر های کروم و فایرفاکس استفاده نمایید.                                                                                     |                                                                          |
|                                                                      | اطلاعیه ها                                                                                                    | کد امنیتہ)                                                               |
| 3.91                                                                 | صدور درخواست گواهی الکترونیکی از طریق CSR با کد رهگیری<br>1401 آبان 1401<br>قابل توجه متصدیان صدور گواهی الکترونیکی:                                                                                                    | ورود دفاتر ثبت نام                                                       |
| طفا فایل <mark>را</mark> هنمای صدور گواه <mark>ی ا</mark> ز طریق CSR | صحور درخواست گواهی الکترونیکی حاوی CSR با کدرهگیری، در سامانه صدور مرکز میانی عام راه اندازی شده است. در این نوع صدور نیاز به توکن سخت افزاری نبوده و فایل گواهی به متقاضی تحویل داده میشود. لا<br>را از قسمت مستندات دانلود و مطالعه نمایید و در صورت وجود سوال/مشکل با مرکز پشتیبانی تماس حاصل فرمایید. | ورود متقاضیان امضای الکترونیکی<br>ر <u>مز عبور خود را فراموش کرده ام</u> |
| 8                                                                    |                                                                                                    |                                                                          |

کاربر کرامی ابهامات و سوالات خود را با مرکز تماس به شماره (02191017020) و یا از طریق تبت در 🛯 سامانه تیکت

ورود به منوی ثبت درخواست گواهی از طریق CSR

د 👘 بانکداری دیجیتالی بان... 🍁 ایران لایو استریم - پخ... 🂫 وروفایل کاربری - مرکز... 🦇 سرویس تامین اجتماعی 🍥 سامانه جامع شت اط... 👞 سامانه جامع ثبت اط... 🗰 ورود - مدیانا 💷 SMS Panel 🕖 ورود - مدیانا 💷 Inbox - masihrudaki...

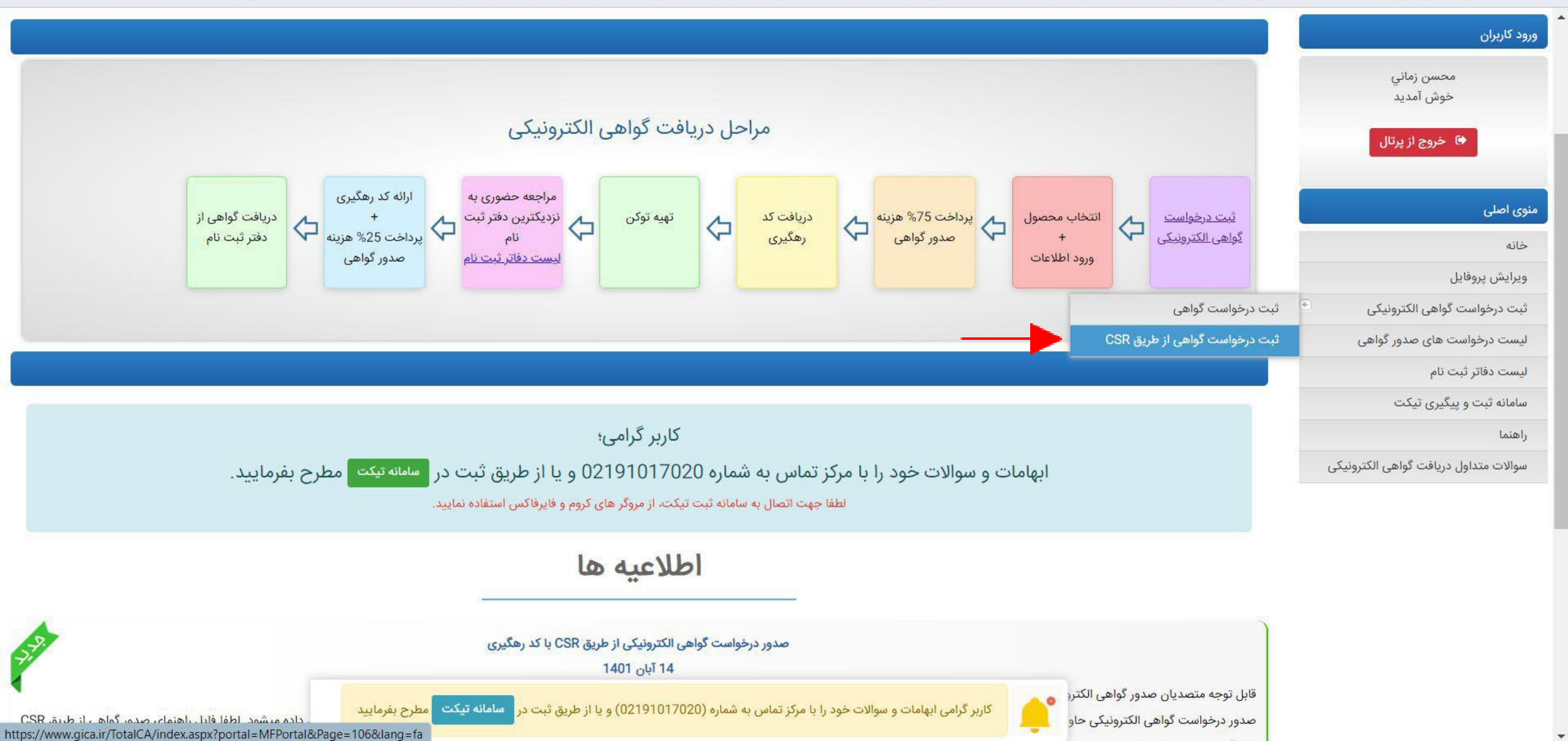

انتخاب مدت اعتبار گواهی

| 🗣 خروج از پرتال                                 | انتخاب محصو <mark>ل</mark>                     |                                                                         |
|-------------------------------------------------|------------------------------------------------|-------------------------------------------------------------------------|
|                                                 |                                                | متقاضى وابسته به دولت                                                   |
| ىلى                                             | \star نوع گواهی را از لیست مقابل انتخاب نمایید | متقاضى وابسته به غير دولت                                               |
|                                                 |                                                |                                                                         |
| ئى پروفايل                                      |                                                | گواهی مهرسازمانی وابسته به غیردولت با اعتبار یک سال [قیمت 270000 ریال]  |
| درخواست گواهی الکترونیکی 💿                      | * محصول مورد نظر را انتخاب نمایید              | گواهی مهرسازمانی وابسته به غیردولت با اعتبار دو سال [ قیمت 540000 ریال] |
| ، درخواست های صدور گواهی                        |                                                |                                                                         |
| ، دفاتر ثبت نا <mark>م</mark>                   |                                                |                                                                         |
| ه ثبت و پیگیری تیکت                             |                                                |                                                                         |
| (i)                                             | * محتوای درخواست گواهی (CSR)                   |                                                                         |
| ت متداول دریا <mark>فت گو</mark> اهی الکترونیکی |                                                | 1                                                                       |

## جایگذاری محتوای CSR در کادر مربوطه و کلیک روی بررسی درخواست

|                                                                                                    | ورود کاربران                                                                  |
|----------------------------------------------------------------------------------------------------|-------------------------------------------------------------------------------|
| توجه: موارد ستاره دار الزامی است.                                                                                                    | مجيد اصغري<br>خوش آمديد                                                       |
| انتخاب محصول                                                                                                    | 🖨 خروج از پرتال                                                               |
| متقاضی وابسته به دولت<br>متقاضی وابسته به غیر دولت<br>* نوع گواهی را از لیست مقابل انتخاب نمایید                                                                                          | منوی اصلی<br>خانه                                                             |
| گواهی مهرسازمانی وابسته به غیردولت با اعتبار یک سال [ قیمت 270000 ریال] *<br>گواهی مهرسازمانی وابسته به غیردولت با اعتبار دو سال [ قیمت 540000 ریال]<br>* محصول مورد نظر را انتخاب نمایید | ویرایش پروفایل<br>ثبت درخواست گواهی الکترونیکی                                |
| 6EosVsBeln+i5GtGBU/DcoonsFP6Cz/RqhQNSrw4fQ5jRwdH9PR     NmZP37vxcDIAJ     i1A4tIZs3lqZfB3YtC1ADXS0     (CSD) all 5 a data data 4                                                          | لیست درخواست های صدور کواهی<br>لیست دفاتر ثبت نام<br>سامانه ثبت و پیگیری تیکت |
|                                                                                                    | راهنما<br>سوالات متداول دریافت گواهی الکترونیکی                               |
| אין אין אין אין אין אין אין אין אין אין                                                                                                    |                                                                               |

|                                                                | شد گزینه نمایش اطلاعات را میزنیم                                                 | اگر همه تیک ها سبز                                      |                                        |
|----------------------------------------------------------------|----------------------------------------------------------------------------------|---------------------------------------------------------|----------------------------------------|
| ل ہم                                                           | می دهیم و باید محتوای فایل را بررسی کنب                                          | اگر گزینه قرمز داشتیم ادامه ند                          |                                        |
| ن سامانه بام، بانکداری الکترونیک 🗙                             | 🗙 سامانه جامع مدیریت پیشخوان 🏾 🗙 🛛 🗙 سیدمسیح رودکی   بیزینس کوچ 🗠 🗙 🗙 سامانه بام | خواست گواهی از طریق 🔇 🗙 صفحه اصلی                       | × + V - ۲ بن در                        |
| C 🔒 gica.ir/TotalCA/index.asp>                                 | ?portal=MFPortal&Page=106⟨=fa                                                    |                                                         | \$2 12 ☆ ★ 🛛 🔄 :                       |
| انه معیشتی و بارانه نقدی (ال) کدفراگیر جدید ب <sup>2</sup> ع s | سامانه مالیات و عوارض 🔍 کارت خوان 🕫 برق من   ایلیکیشن خدمات 🥪 یارانه 🚇 ساه       | محدالت 🔜 نوبت دهن اینترنتی تعویض 🗊 ماده 147 جدید 🕌      | 🛚 درگاه هلی خدمات دولت هم 🧘 سامانه سها |
|                                                                | EZMBcGA1UECgv                                                                    | vQTm9u                                                  | سوالات متداول دريافت گواهی الکترونيکی  |
| ارسال مجدد درخواست R                                           | ام تمایید. راهنمای پروفایل گواهی در تولید CSR                                    | جهت دریافت فایل راهنمای ساخت CSR از طریق لینک مقابل اقد |                                        |
|                                                                |                                                                                  | نتيجه بررسی CSR                                         |                                        |
| وضعيت خطا توضيحات                                              | مقدار فيلد                                                                       | نام فيلد                                                |                                        |
| 0                                                              | IR                                                                               | Country                                                 |                                        |
| 0                                                              | توليد آلومينيوم آذين حكمت                                                        | واحد سازمانی<br>شماره (1)                               |                                        |
| 0                                                              | Value5                                                                           | واحد سازمانی<br>شماره (2)                               |                                        |
| 0                                                              | Value4                                                                           | واحد سازمانی<br>شماره (3)                               |                                        |
| Ø                                                              | Non-Governmental                                                                 | Organization                                            |                                        |
| 0                                                              | 10102053513                                                                      | Subject_SerialNumber                                    |                                        |
|                                                                | Tolid Aluminium Azin Hekmat [Stamp]                                              | CommonName                                              |                                        |
| <b>Ø</b>                                                       |                                                                                  |                                                         |                                        |

بارگذاری تصویر معرفی نامه

|                                                                                           |                                                                            |                                                                                         | T |
|-------------------------------------------------------------------------------------------|----------------------------------------------------------------------------|-----------------------------------------------------------------------------------------|---|
| نمایش اطلاعات فرم                                                                         |                                                                            |                                                                                         |   |
|                                                                                           |                                                                            | اطلاعات نماینده                                                                         | Î |
|                                                                                           | ايرانى 🗸                                                                   | * مليت:                                                                                 |   |
|                                                                                           | 0452846234                                                                 | * کد ملی                                                                                |   |
|                                                                                           | 1352/06/29                                                                 | * تاريخ تولد                                                                            |   |
|                                                                                           | 09121216495                                                                | تلفن همراه                                                                              |   |
|                                                                                           | مجيد                                                                       | * نام (فارسی)                                                                           |   |
|                                                                                           | اصغري                                                                      | * نام خانوادگی (فارسی)                                                                  |   |
| يل                                                                                        | No file chosen Choose File<br>نمونه فرم معرفی نامه نماینده دریافت نمونه فا | * تصویر معرفی نامه نماینده                                                              |   |
|                                                                                           |                                                                            | فایل باید در فرمت های png, jpeg, jpg باشد.<br>حداکثر اندازه 100 کیلو بایت می باشد.      |   |
| نیکی و ارائه به دفاتر ثبت نام صدور گواهی است و نیازی به ارسال فیزیکی آن به مرکز صدورکواهی | ی در زمان ثبت درخواست غیر حضوری کواهی الکترون                              | تذکر: نمونه فایلهای معرفی نامه تنها به منظور بارکذار<br>الکترونیکی میانی عام، نمی باشد. |   |

نمونه معرفى نامه خام

مركز صدور گواهي الكترونيكي مياني عام

موضوع: درخواست صدور گواهی الکترونیکی

با سلام و احترام

بدینوسیله آقا/خانم ....... با کد ملی/کد فراگیر اتباع خارجی ...... به عنوان نماینده سازمان/موسسه/شرکت ...... با کد ملی/کد فراگیر اتباع خارجی .... مهر سازمانی با مشخصات ذیل معرفی می گردد.

| نام سازمان /موسسه /شركت (فارسى): |
|----------------------------------|
| نام سازمان/موسسه/شرکت (انگلیسی): |
| شناسه ملی سازمان:                |

همچنین سازمان/موسسه/شرکت ...... متعهد می شود در صورت تغییر اطلاعات موجود در گواهی، مراتب را ضمن درخواست ابطال گواهی صادر شده، به مرکز صدور گواهی الکترونیکی میانی عام اعلام نماید. بدیهی است عواقب ناشی از کوتاهی در انجام اقدام مزبور بر عهده این سازمان/موسسه/شرکت خواهد بود.

محل امضاء و مهر

مطابق با اسناد تعهد اور

بارگذاری آگهی تاسیس و روزنامه رسمی آخرین تغییرات

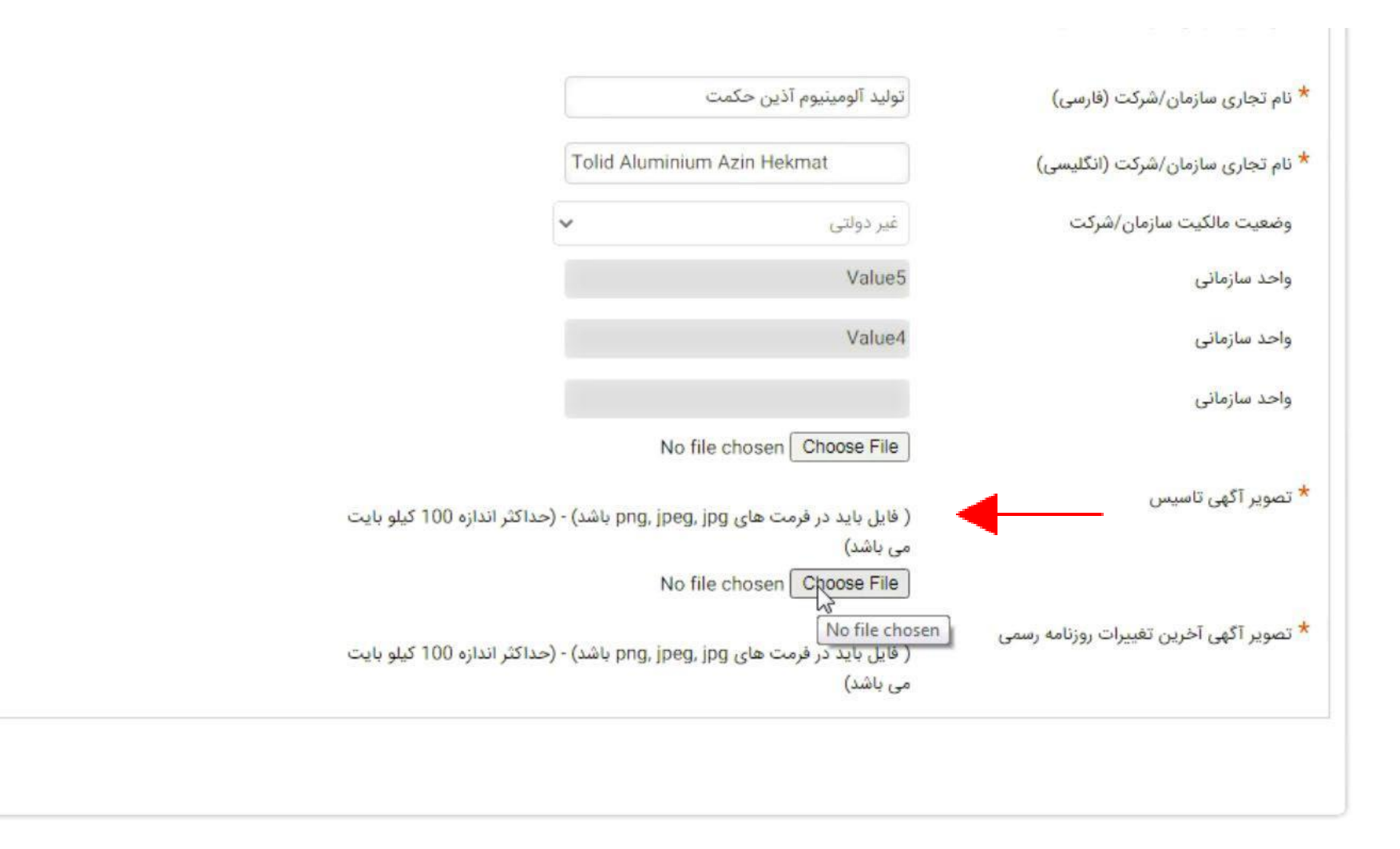

ثبت درخواست

انصراف

[ پرداخت اینترنتی ]

| هزینه <u>ثبت درخواست گواهی الکترونیکی در پورتال مرکز میانی عام</u> می ی باشد.<br>ما 135000ریال می باشد و باید در مرحله ی دریافت گواهی و در دفاتر ثبت نام پرداخت گردد.<br>فی بابت صدور گواهی نمی باشند. لذا درصورت مشاهده هر گونه تخلف با پشتیبانی مرکز میانی عام تماس حاصل فرمائید. | توجه:<br>- مبلغ تعیین شده در این مرحله مربوط به ه<br>- هزینه مربوط به <u>صدور گواهی</u> انتخابی شم<br>- دفاتر ثبت نام، مجاز به دریافت هزینه اضاه | ورود کاربزان<br>مجيد اصغري<br>خوش آمديد<br>حروج از پرتال                    |
|----------------------------------------------------------------------------------------------------|----------------------------------------------------------------------------------------------------|-----------------------------------------------------------------------------|
| and the second star                                                                                                    |                                                                                                    | منوی اصلی                                                                   |
|                                                                                                    |                                                                                                    | خانه                                                                        |
| متفاضئ وابسته به غير دولت                                                                                                    | نوع دواهی                                                                                                    | ويرايش پروفايل                                                              |
| دواهی مهرسازمانی وابسته به عیردولت با اعتبار دو سال                                                                                                    | نام محصول                                                                                                    | ثبت درخواست گواهی الکترونیکی 🗧                                              |
| 405000 ریال                                                                                                    | قيمت محصول                                                                                                    |                                                                             |
| ثبت درخواست گواهی مهرسازمانی وابسته به غیردولت با اعتبار دو سال                                                                                                    | بابت                                                                                                    | لیست درخواست های صدور گواهی                                                 |
| 1401/11/30                                                                                                    | تاريخ                                                                                                    | لیست دفاتر ثبت نام                                                          |
| مرکت به پرداخت<br>علیہ برداخت<br>سلت                                                                                                    | درگاه پرداخت<br>العلی ا                                                                                                    | سامانه ثبت و پیگیری تیکت<br>راهنما<br>سوالات متداول دریافت گواهی الکترونیکی |

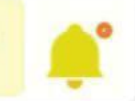

.

دریافت کد رهگیری و چاپ آن

|   |      | -  |     |
|---|------|----|-----|
|   | les. | 50 | سجه |
| 0 |      | 12 |     |

پرداخت با موفقیت انجام شد.

جهت صدورگواهی بر روی توکن می توانید با همراه داشتن کد رهگیری و اصل مدارک آپلود شده در فرم درخواست گواهی

(بسته به نوع گواهی شامل; کارت ملی، شناسنامه، آگهی تاسیس، آخرین روزنامه رسمی، وکالتنامه، معرفی نامه سازمان/شرکت که حاوی مشخصات فرد و سمت می باشد)،

به نزدیکترین دفتر ثبت نام مراجعه کرده و اقدام به دریافت گواهی خود نمایید.

لیست دفاتر ثبت نام در منوی سمت راست در دسترس می باشد. می توانید با تعیین استان و شهرستان محل زندگی خود، نزدیکترین دفتر ثبت نام را جستجو نمایید.

جهت خرید توکن از منوی سمت راست گزینه <u>معرفی سامانههای فروش غیرحضوری توکن ر</u>ا انتخاب نمایید.

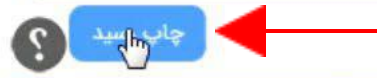

| رسید پرداخت                  |                                  |
|------------------------------|----------------------------------|
| پرداخت با موفقیت انجام شد.   | نتيجه عمليات                     |
| 452655772                    | کد رهگیری                        |
| 1601578408                   | شمارہ پیگیری پرداخت              |
| 1078418                      | شناسه پرداخت                     |
| 405000 ريال                  | مبلغ                             |
| 135000 ريال                  | هزینه صدور گواهی در دفتر ثبت نام |
| 09:39 1F01/11/W0             | تاريخ پرداخت                     |
| 4001057601010615             | شماره حساب                       |
| ثبت درخواست گواهی الکترونیکی | نوع تراکنش                       |

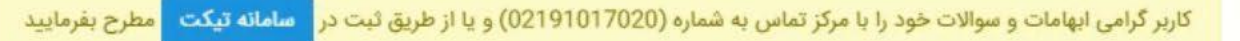

| ينوی اصلی                     |
|-------------------------------|
| خانه                          |
| و <mark>ير</mark> ايش پروفايل |
|                               |

ثبت درخواست گواهی الکترونیکی

مجيد اصغري خوش آمديد

🖬 خروج از پرتال

لیست درخواست های صدور گواهی

لیست دفاتر ثبت نام

سامانه ثبت <mark>و</mark> پیگیری تیکت

راهتما

ورود كاربران

سوالات متداول دريافت گواهي الكترونيكي

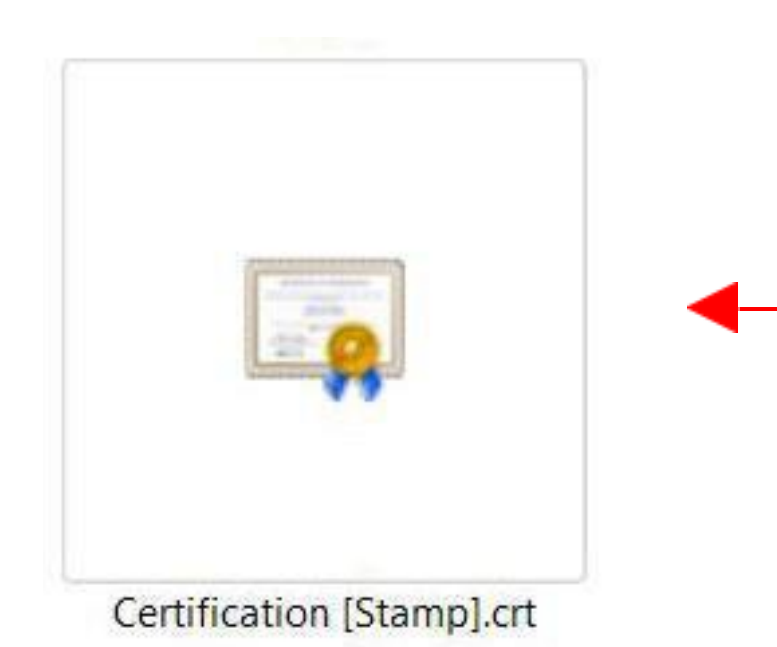

جهت دریافت شناسه یکتا حافظه مالیاتی وارد مای تکس می شویم وزارت امور اقتصاد و داراہے توليد آلومينيوم آذين حكمت (١٥١٣هـ١٥٠٢) 🔱 سازمار امورمالیانے کتنور 2 (※) درگاه ملی خدمات الکترونیک سازمان امور مالیاتی 🖊 معاونت فناوري هاي مالياتي 15-1/17/1 تغيير كلمه عبور سوالات متداول ارتباط با ما نظرسنجى خلاصه وضعیت مالیاتی شما در نظام مالیاتی کشور 😥 داشبورد مالیاتی مؤدي گرامي، چنانچه به برگ مطالبه موضوع ماده ۵۴ مكرر ق.م.م. اعتراض داريد، هنگام مشاهده برگه روي دكمه اعتراض به برگه كليك نماييد. اين برگ را مي توانيد در كارتابل ابلاغ الكترونيك مشاهده نماييد. 👧 فهرست پرونده های مالیاتی \* 📋 اظهارنامهها و منابع مالیاتی « 🗹 درخواستها ~ ورود به سامانه ارزش افزوده فهرست پرونده های مالیاتی ED4 11, 🖄 اطلاعات صورت معاملات « 600 كارتابل ابلاغ الكترونيك بدهى مالياتى 🖨 🕹 خدمات املاک و خودرو مالیات بر نقل و واحدهاي مسكوني مالیات بر خودروهای 🔜 مدیریت پرداخت و پذیرنده ها « خالی از سکنه انتقال خودرو تحت تملک ورود به کارپوشه پرداخت قبض های مالیات 🖶 ورود به کارپوشه 🚽 فعال سازى ابلاغ الكترونيك 🐒 تفویض اختیار (انتخاب نماینده) ٢F ۵ کارتابل ابلاغ الکترونیک 🛱 تعداد کل برگه های تعداد کل برگه های در کارتابل ابلاغ جدید در کارتابل ابلاغ

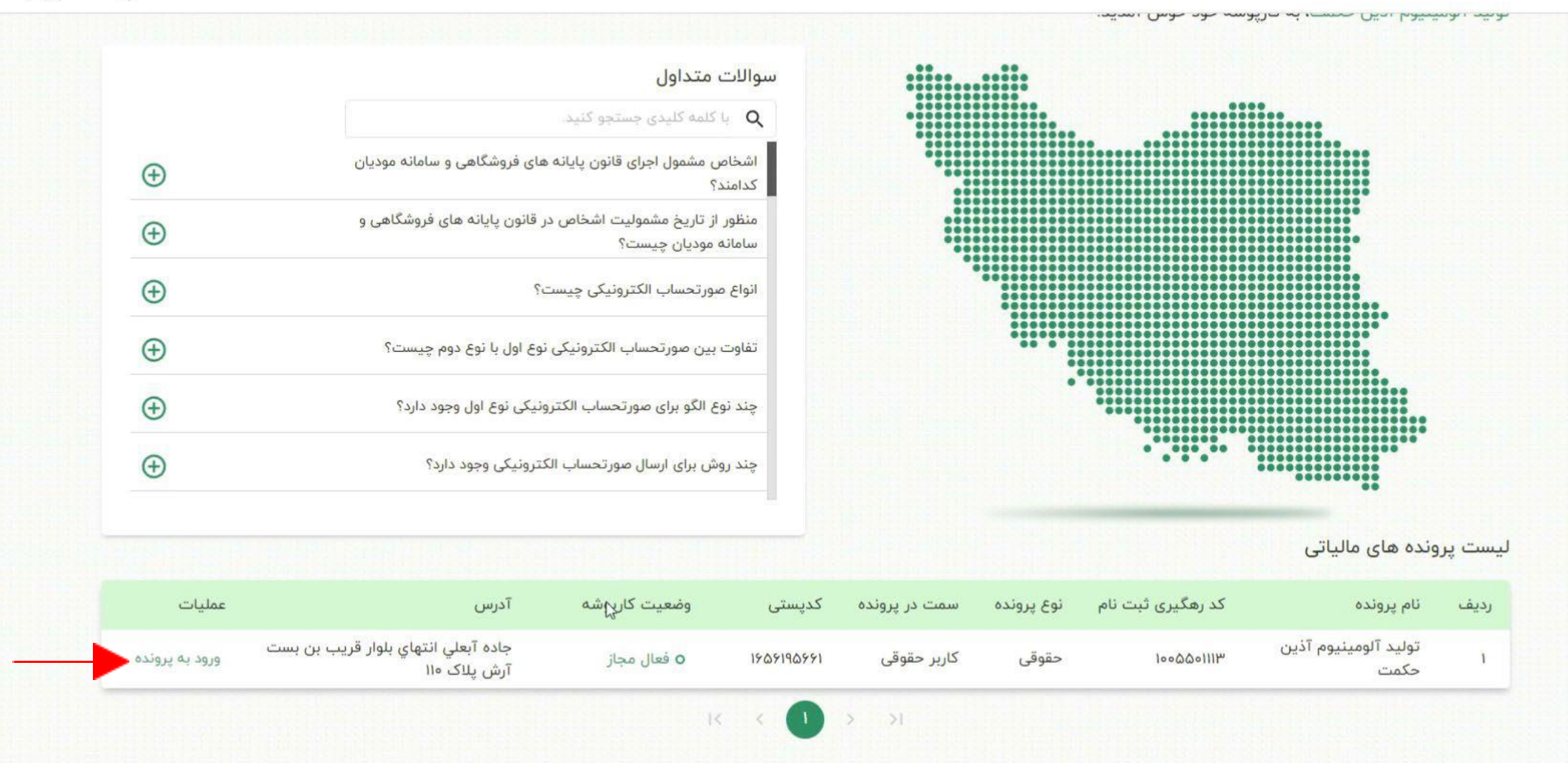

© کلیه حقوق این سامانه متعلق به سازمان امور مالیاتی کشور می باشد. ویرایش ۲.۳.

🟠 پیشخوان

| ÷          | خروج از سامانه       | Δ                  |                     |                               |   | به های یکتا حافظه مالیاتی<br>بایی بیب سده | ی عضویت > شناس<br>یحب حصبہ سایے | ۵ پیشخوان ><br>ستاسه های | · ·     | آلومینیوم فعال مجاز<br>دکمت | توليد آ<br>آذين < |
|------------|----------------------|--------------------|---------------------|-------------------------------|---|-------------------------------------------|---------------------------------|--------------------------|---------|-----------------------------|-------------------|
|            | یکتا حافظه مالیاتی   | دریافت شناسه       |                     |                               | × |                                           | م جستجو<br>Q                    |                          |         | پیشخوان                     | 命                 |
|            | عمليات               | وضعيت شناسه يكتا   | نحوه ارسال صورتحساب | نام شرکت معتمد                |   | شناس <mark>ه</mark> کلید امضا             | شناسه یکتا                      | رديف                     |         | میز کار                     | °°                |
|            |                      |                    |                     |                               |   |                                           |                                 |                          | ~       | دیریت پرونده مالیاتی        | - 🗅               |
|            |                      |                    |                     |                               |   |                                           |                                 |                          | ^       | ضویت                        | °<br>O            |
|            |                      |                    | 14                  | داده ای یافت نشد<br>اد د ۱۱ م |   |                                           |                                 |                          | لتى     | شرکت معتمد/سامانه دوا       |                   |
|            |                      |                    |                     | -                             |   |                                           |                                 |                          | مالیاتی | شناسه های یکتا حافظه        |                   |
|            |                      |                    |                     |                               |   |                                           |                                 |                          | c       | شناسه يكتا پايانه پرداخي    |                   |
|            |                      |                    |                     |                               |   |                                           |                                 |                          |         | ابزار های پرداخت            |                   |
|            |                      |                    |                     |                               |   |                                           |                                 |                          |         | مدیریت حسابهای بانکی        |                   |
|            |                      |                    |                     |                               |   |                                           |                                 |                          | ~       | ديريت صورتحساب              | Ē                 |
|            |                      |                    |                     |                               |   |                                           |                                 |                          | ~       | دیریت قراردادها             | •                 |
|            |                      |                    |                     |                               |   |                                           |                                 |                          | ~ >     | دیریت اطلاعیه های خری       | • 🖞               |
| https://tp | .tax.gov.ir/membersh | nip/normalUniqueID |                     |                               |   |                                           |                                 |                          | ~       | لاصه عملكرد                 | - ~               |

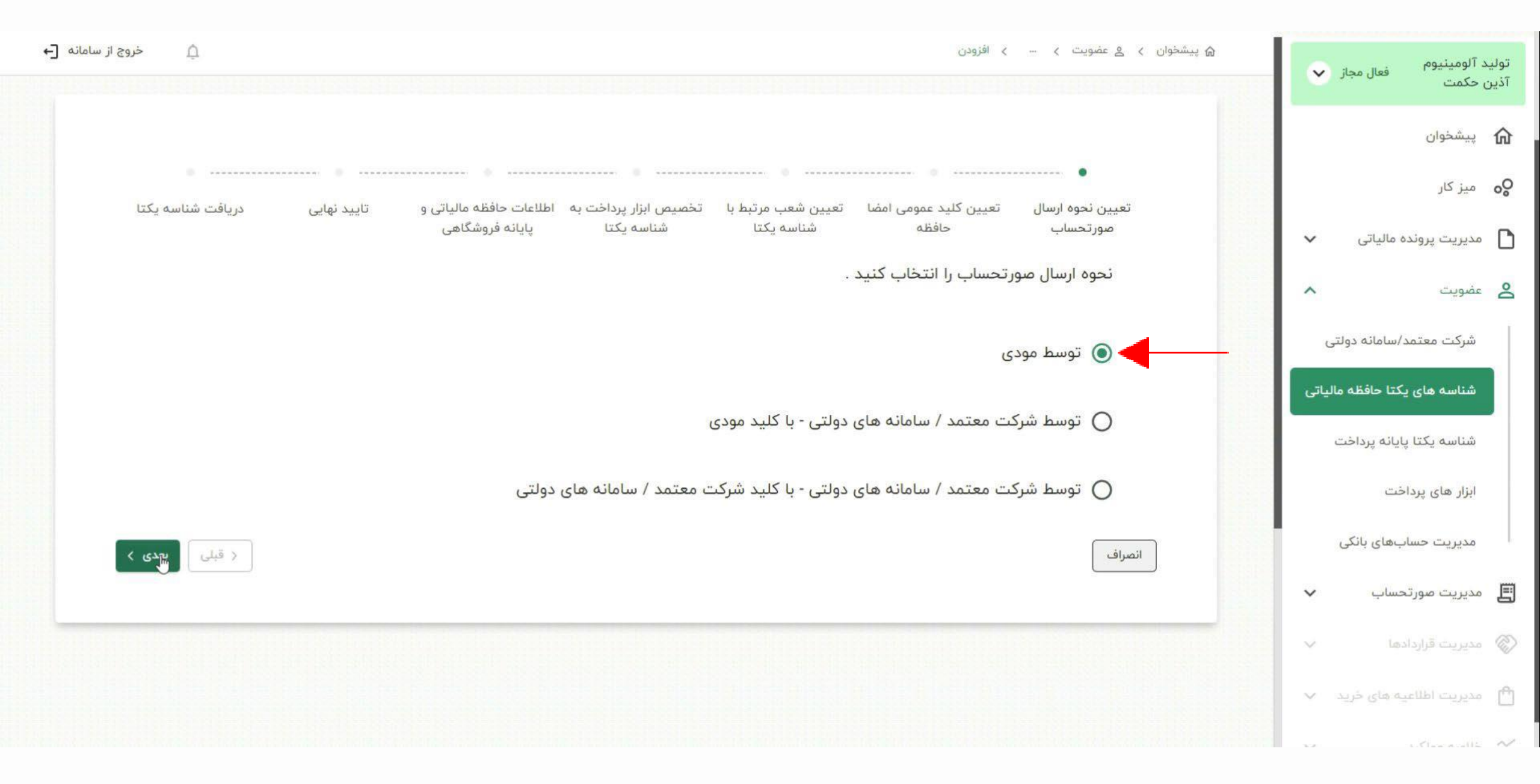

فایل pubkey.txt را بارگذاری می کنیم

| ٍ خروج از سامانه [←           | ان پیشخوان > ٤ عضویت > ۰۰۰ > اقزودن                                                                                                    | توليد آلومينيوم                            |
|-------------------------------|----------------------------------------------------------------------------------------------------|--------------------------------------------|
|                               |                                                                                                    | آذین حکمت<br>ش پیشخوان                     |
| تایید نهایی دریافت شناسه یکتا | تعیین نحوه ارسال تعیین کلید عمومی امضا تعیین شعب مرتبط با تخصیص ابزار پرداخت به اطلاعات حافظه مالیاتی و<br>صورتحساب حافظه شناسه یکتا شناسه یکتا پایانه فروشگاهی | <b>ی</b> میز کار میز کار 🌔 مدیریت پرونده م |
|                               | مامانه دولتی<br>بارگذاری فایل                                                                                                    | عضویت<br>شرکت معتمد/س                      |
|                               | تا حافظه مالياتی<br>انه پرداخت                                                                                                    | شناسه های یکت<br>شناسه یکتا پایان          |
| < قبلی ک                      | ت انصراف                                                                                                    | ابزار های پرداخت<br>مدیریت حسابه           |
|                               |                                                                                                    | مدیریت صورتحس 🗐 مدیریت قراردادها           |
|                               | های خرید. ∨                                                                                                    | ♥ مديريت اطلاعية .                         |
|                               |                                                                                                    | and the second second                      |

| 💽 Open                                                                                                    |                                           |                                 |                       |              |     |                                   | ×                       | × - a ×                                                                                                    |
|----------------------------------------------------------------------------------------------------|-------------------------------------------|---------------------------------|-----------------------|--------------|-----|-----------------------------------|-------------------------|----------------------------------------------------------------------------------------------------|
| ← → ∽ ↑ 📜 > Th                                                                                                    | iis PC > Windows-SSD (C:) > OpenSSL > bin |                                 |                       |              | ٽ ~ | , P Search bin                    |                         | 🖻 🖈 🖬 🤶 :                                                                                                    |
| Organize • New folde                                                                                                    | er                                        |                                 |                       |              |     |                                   | 2                       | » 🔒 بانکداری دیجیتالی بان                                                                                                    |
| bin ^<br>Work قروجی وی میکس ا                                                                                                    | Name PUBKEY.txt                           | Date modified 2/20/2023 1:40 PM | Type<br>Text Document | Size<br>1 KB |     |                                   |                         | تولید آلومینیوم فعال مجاز 🗸<br>آذین حکمت                                                                                                    |
| <ul> <li>OneDrive - Person</li> <li>Documents</li> <li>New folder</li> <li>Pictures</li> <li>This PC</li> <li>3D Objects</li> <li>Desktop</li> <li>Documents</li> <li>Downloads</li> <li>Music</li> <li>Pictures</li> <li>Videos</li> <li>Windows-SSD (Compare to the second to the second to</li></ul> |                                           |                                 |                       |              |     | Select<br>to prev                 | a file<br><i>r</i> iew. | <ul> <li>پیشخوان</li> <li>میز کار</li> <li>مدیریت پرونده مالیاتی</li> <li>مدیریت پرونده مالیاتی</li> <li>منویت</li> <li>منویت</li> <li>منویت</li> <li>مناسه های یکتا حافظه مالیاتی</li> <li>شناسه یکتا پایانه پرداخت</li> </ul> |
| File nan                                                                                                    | ne:                                       |                                 |                       |              | ~   | Text Document (*.txt) Open Cancel | >                       | ابزار های پرداخت<br>مدیریت حسابهای بانکی<br>■ مدیریت صورتحساب                                                                                                    |
|                                                                                                    |                                           |                                 |                       |              |     |                                   |                         | لع سیریت توراردادها ∨<br>۵ مدیریت قراردادها ۲<br>۵ مدیریت اطلاعیه های خرید ۲                                                                                                    |
|                                                                                                    |                                           |                                 |                       |              |     |                                   |                         | 🗠 خلاصه عملکند                                                                                                    |

| ن فروج از سامانه 🕞                                                                                                    | ۩ پیشخوان > ٤ عضویت > … > افزودر         | A teo llei         | توليد آلومينيوم  |
|----------------------------------------------------------------------------------------------------|------------------------------------------|--------------------|------------------|
|                                                                                                    |                                          | فعال مجار          | آذين حكمت        |
|                                                                                                    |                                          |                    | 🟠 پیشخوان        |
| المراجع المغال تعبيب شعب منتطبال تخصيص لبناب بداختينه الطلاعات حافظه والباتي والمتعاود المناجع المناب ويكتا                                                    |                                          |                    | <b>ی</b> میز کار |
| ، کنید عمومی است تعیین شعب شرط بر به تحقیقان ابرار پرداخت به اطلاعات فاقطه مایانی و تایید تهایی دریافت شناسه یک<br>حافظه شناسه یکتا شناسه یکتا پایانه فروشگاهی | مورتحساب                                 | ه مالیاتی 🗸        | مديريت پروند.    |
|                                                                                                    |                                          | ^                  | 🙆 عضویت          |
| افظه را بارکذاری کنید.                                                                                                    | طفا کلید عمومی امضا حار<br>بارگذاری فایل | د/سامانه دولتی     | شرکت معتمد       |
| $0 \times$                                                                                                    | PUBKEY.txt                               | يكتا حافظه مالياتى | شناسه های ی      |
|                                                                                                    |                                          | پايانه پرداخت      | شناسه یکتا پ     |
| < قبلی اعدی >                                                                                                    | انصراف                                   | اخت                | ابزار های پردا   |
|                                                                                                    |                                          | ابهای بانکی        | مدیریت حسا،      |
|                                                                                                    |                                          | حساب 🗸             | 🗐 مديريت صورت    |
|                                                                                                    |                                          | دها 🗸              | 🔊 مديريت قراردا، |
|                                                                                                    |                                          | یه های خرید 🗸      | 🗂 مديريت اطلاع   |
|                                                                                                    |                                          |                    |                  |

کنترل آدرس و کدپستی

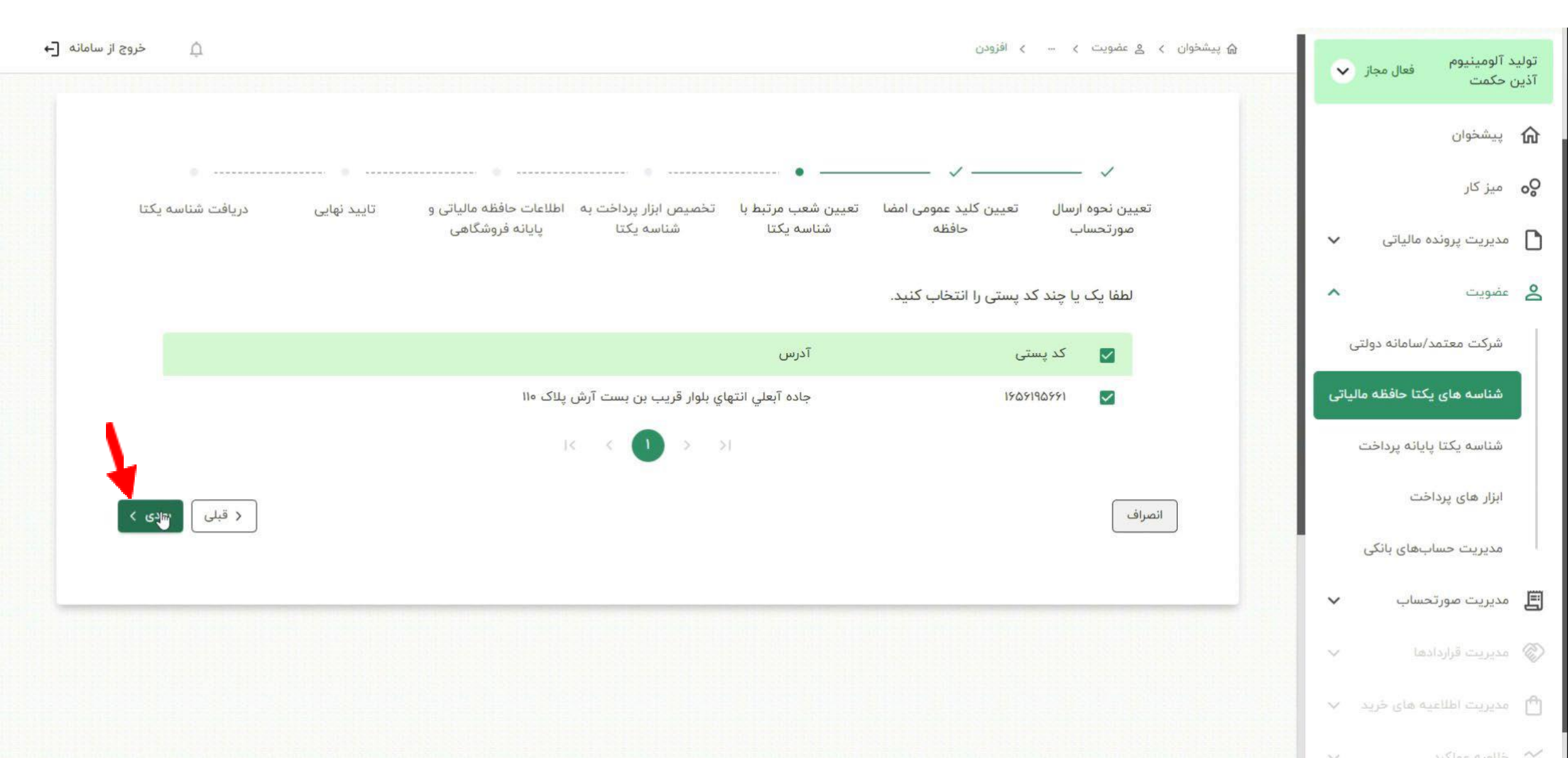

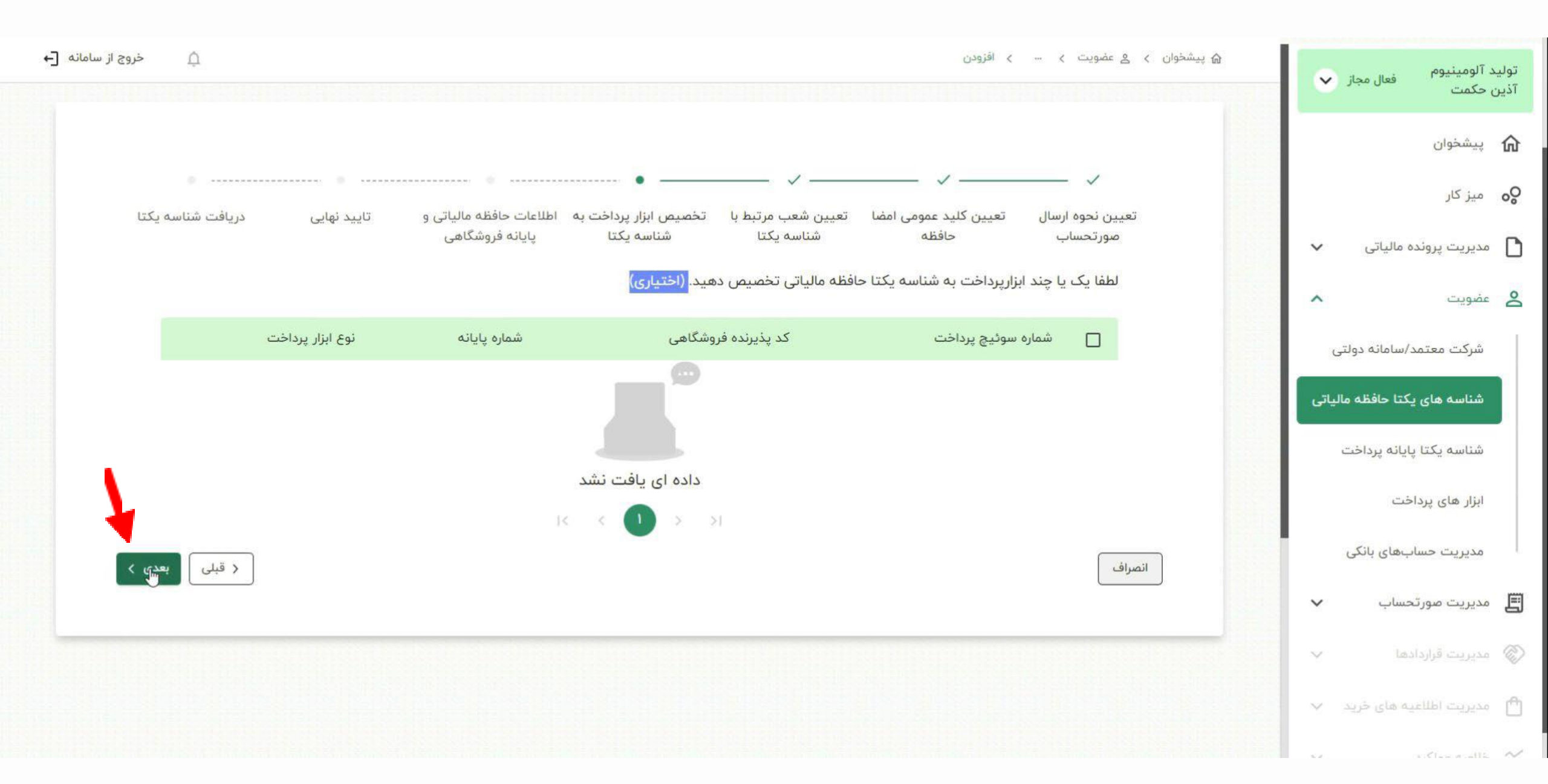

در صورت تمایل می توانید دستگاه های کارتخوان خود رابه این حافظه مالیاتی متصل کنید

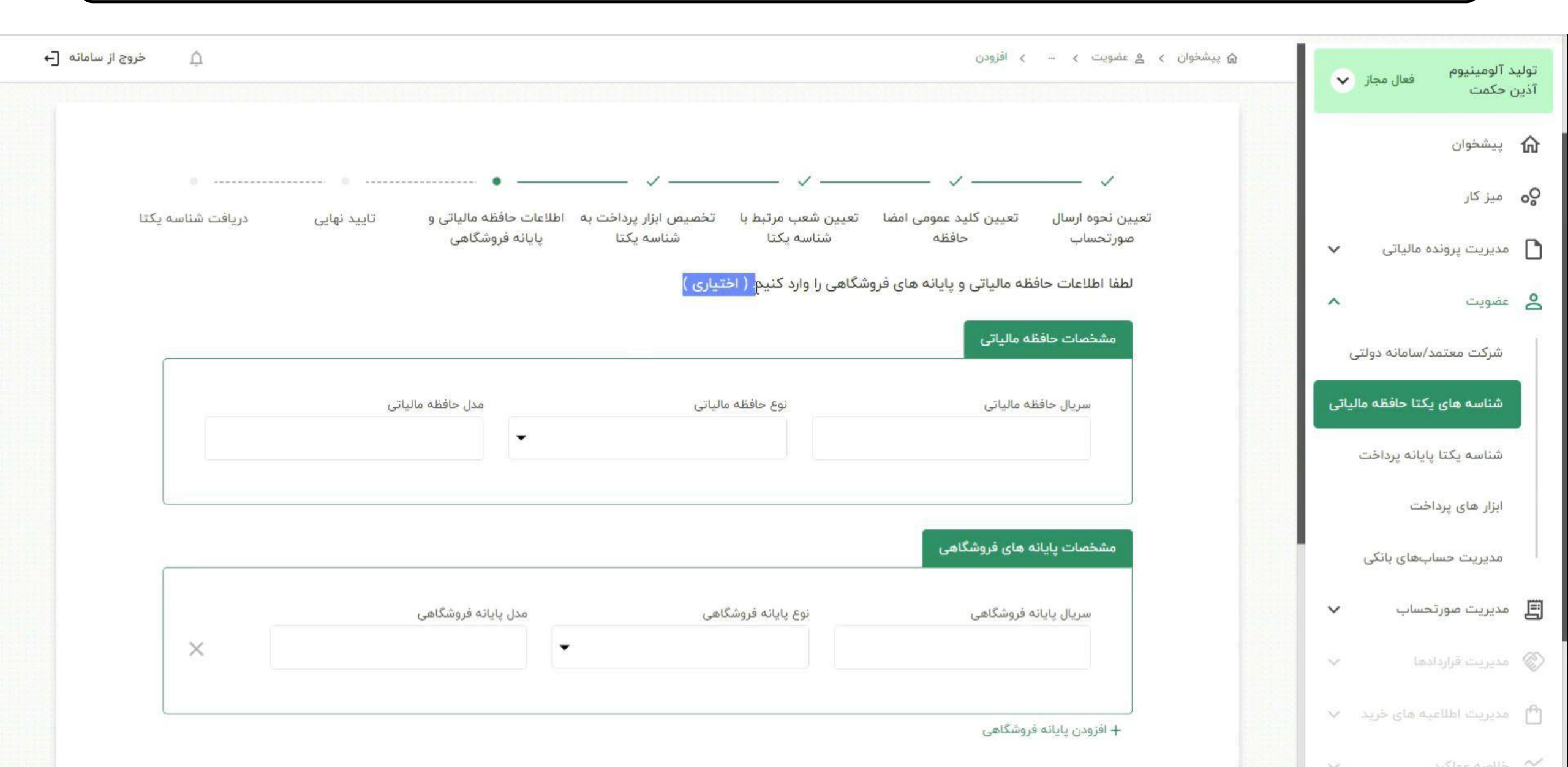

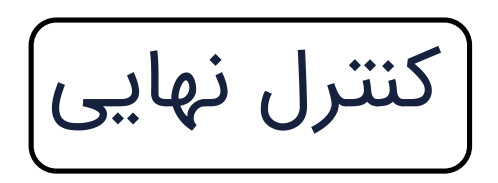

| فروج از سامانه [←                                                           |                                                                         | ۵ پیشخوان > ٤ عضویت > … > افزودن                 | توليد آلومينيوم فعال مجاز 🗸  |
|-----------------------------------------------------------------------------|-------------------------------------------------------------------------|--------------------------------------------------|------------------------------|
|                                                                             |                                                                         |                                                  | ادین حکمت                    |
| • • •                                                                       | _                                                                       |                                                  | 🟠 پیشخوان                    |
| به اطلاعات حافظه مالیاتی و تایید نهایی دریافت شناسه یکتا<br>پایانه فروشگاهی | ومی امضا تعیین شعب مرتبط با تخصیص ابزار پرداخت<br>شناسه یکتا شناسه یکتا | تعیین نحوہ ارسال تعیین کلید عم<br>صورتحساب حافظہ | <b>وہ</b> میز کار            |
|                                                                             |                                                                         | آیا اطلاعات زیر را تایید می کنید؟                | 🗸 مدیریت پرونده مالیاتی      |
| ل صور تحساب                                                                 | نحوه ارس                                                                | کلید عمومی امضا                                  | ی عضویت                      |
|                                                                             | مودى                                                                    | PUBKEY.txt                                       | شرکت معتمد/سامانه دولتی      |
|                                                                             |                                                                         |                                                  | شناسه های یکتا حافظه مالیاتی |
|                                                                             |                                                                         | شعب مرتبط با شناسه یکتا                          | شناسه يكتا پايانه پرداخت     |
| جاده آبعلي انتهاي بلوار قريب بن بست آرش پلاک ١١٠                            | آدرس                                                                    | كدپستى                                           | ابزار های پرداخت             |
|                                                                             |                                                                         |                                                  | مدیریت حسابهای بانکی         |
| < قبلی اتمام >                                                              |                                                                         | انصراف                                           | 🖍 مدیریت صورتحساب            |
|                                                                             |                                                                         |                                                  | 🖉 مدیریت قراردادها           |
|                                                                             |                                                                         |                                                  | 🛆 مدیریت اطلاعیه های خرید 🗸  |

© کلیه حقوق این سامانه متعلق به سازمان امور مالیاتی کشور می باشد. ویرایش ۲.۳.«

اتمام فرايند اخذ شناسه يكتا حافظه مالياتى

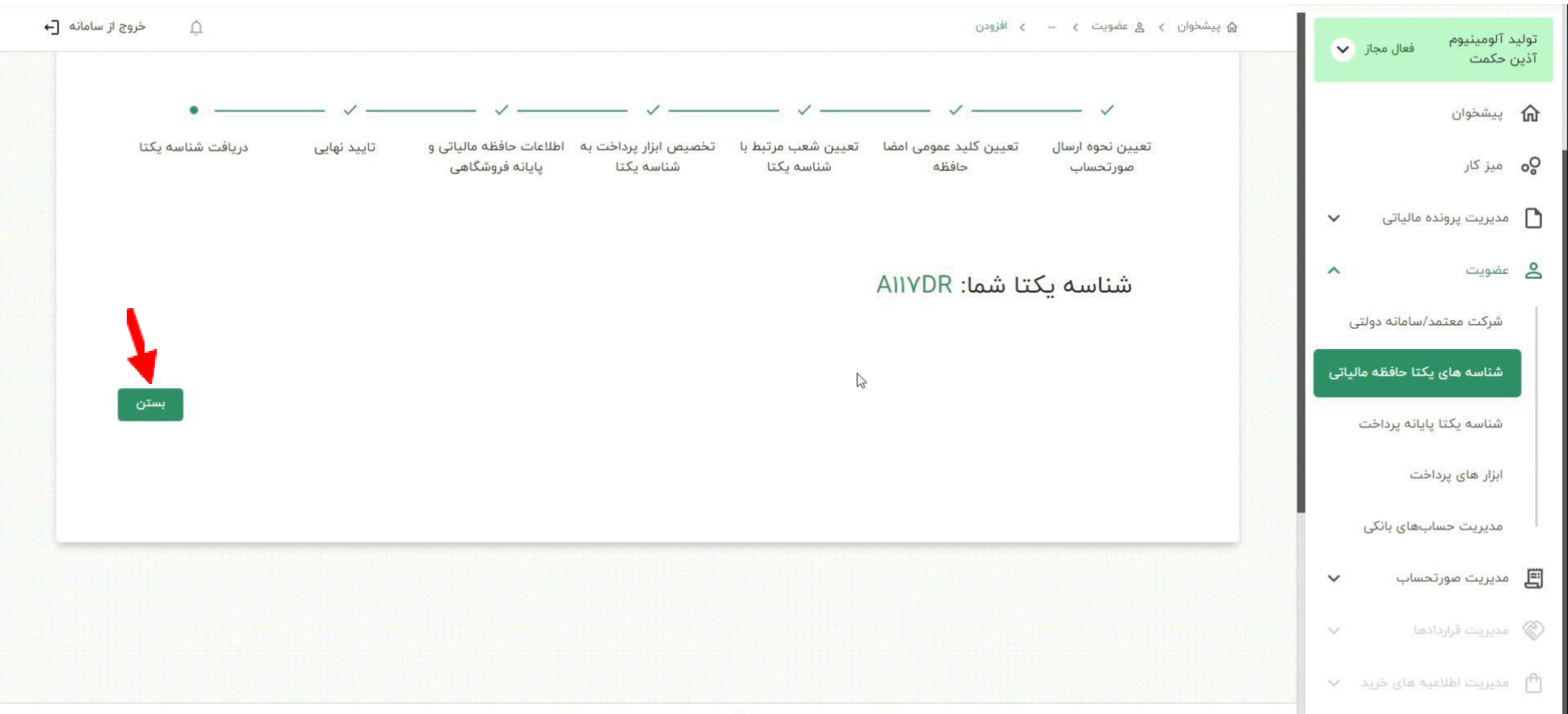